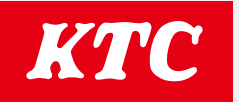

# デジラチェ/メモルク(GEW/GNWシリーズ) 測定データ出力アプリ 取扱説明書

#### 対応デバイス

| デジラチェ                  |            |              |
|------------------------|------------|--------------|
| GEW010-R2              | GEW025-W24 | GEW010-X0912 |
| GEW010-R3              | GEW050-W24 | GEW025-X0912 |
| GEW025-R2              | GEW100-W36 | GEW050-X0912 |
| GEW025-R3              | GEW200-W36 | GEW100-X0912 |
| GEW050-R3              |            | GEW100-X1418 |
| GEW100-R3              |            | GEW200-X1418 |
| GEW100-C4              |            | GEW300-X1418 |
| GEW200-R4              |            |              |
| GEW300-R4              |            |              |
|                        |            |              |
| メモルク                   |            |              |
| GNW010-R2              | GNW025-W24 | GNW010-X0912 |
| GNW010-R3              | GNW050-W24 | GNW025-X0912 |
| GNW025-R2              | GNW100-W36 | GNW050-X0912 |
| GNW025-R3              | GNW200-W36 | GNW100-X0912 |
| GNW050-R3              |            | GNW100-X1418 |
| GNW100-R3              |            | GNW200-X1418 |
|                        |            |              |
| GNW100-C4              |            | GNW300-X1418 |
| GNW100-C4<br>GNW200-R4 |            | GNW300-X1418 |

## アプリの概要

| ■用途          |     | • • • • • • • • • • • • • • • • • • • • |   |
|--------------|-----|-----------------------------------------|---|
| ■推奨動作環境      |     | •••••                                   |   |
| ■ダウンロード      |     | •••••                                   |   |
| 使用方法         |     |                                         |   |
| ■測定データの出力な   | と保存 | • • • • • • • • • • • • • • • • • • • • |   |
| ■ CSV データの構成 |     |                                         | 6 |

## アプリの概要

### ■用途

- ・デジラチェ/メモルク(GEW/GNWシリーズ)の本体内部に保存した測定データの出力
- ・出力した測定データのCSV保存

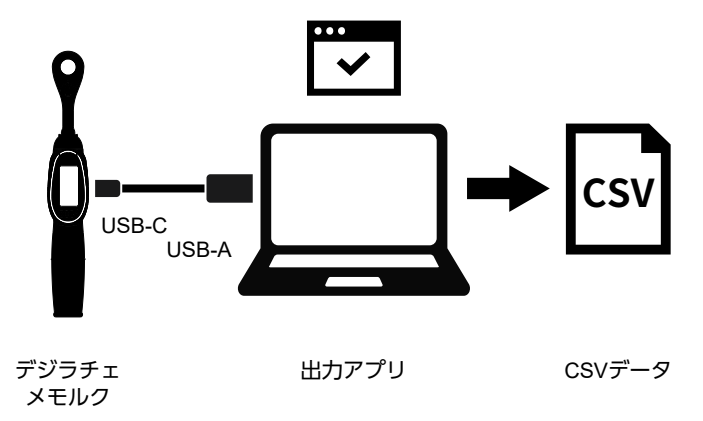

#### ■推奨動作環境

・Windows10 Pro (Ver.22H2動作確認済み)

上記動作環境であっても他のアプリケーションやドライバーソフトウェア、PCの設定 及びパーツの構成などの違いによっては、正常に動作しない可能性があります。 アプリの機能・表示などは改良のため予告なく変更することがあります。

## ■ダウンロード

①下記URLへアクセスする。
▶https://ktc.jp/download
②使用許諾に同意し、「ダウンロード」をクリックする。
③ [KTC GEW GNW OUTPUT.zip] ファイルを解凍する。

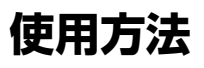

| 則定データの出力と保存                              |                      |                   |                           |              |          |      |                        |              |
|------------------------------------------|----------------------|-------------------|---------------------------|--------------|----------|------|------------------------|--------------|
| COM PORT CONTROL DATA CONTROL            |                      |                   |                           |              |          |      |                        |              |
| 入力ポートを選択します。 RECEIVE DATA:測定デー           |                      |                   |                           | データを         | 記力します    | 0    |                        |              |
| CONNECT:接続します。 SAVE CSV:出力した測定データをCSV形式で |                      |                   |                           |              |          |      |                        |              |
| DISCONNECT:切断します。 保存します。                 |                      |                   |                           |              |          |      |                        |              |
| COM POR                                  | CONTROL              |                   |                           | DATA CONTROL |          |      | TIME                   | R            |
|                                          | DISCONNECT           |                   | RECEIVE DATA              |              | SAVE CSV |      | 9:40:14<br>2023年10月24日 |              |
| NO                                       | VALUE                | UNIT              | SERIALNO                  | DIRECTION    | LOW      | HIGH | TARGET                 | PASS/FAIL    |
| ▶ 1                                      | 5.7                  | N.m               | AA00000                   | CW           | 5        | 7.5  | 6.25                   | 0            |
| 2                                        | 5.13                 | N.m               | AA00000                   | CW           | 5        | 7.5  | 6.25                   | 0            |
| 3                                        | 5.28                 | N.m               | AA00000                   | CW           | 5        | 7.5  | 6.25                   | 0            |
| *                                        | 7.72                 | Nm                | AA00000                   | CW           | 5        | 7.5  | 6.25                   | Over         |
| 5                                        |                      |                   | AA00000                   | CW           | 5        | 7.5  | 6.25                   | Less         |
| 5                                        | 4 49                 | Nm                | N.m AA00000 CW 5 7.5 6.25 |              |          |      |                        |              |
| 5<br>6<br>7                              | 4.49                 | N.m<br>N.m        | AA00000                   | CCW          | 5        | 7.5  | 6.25                   | Reverse      |
| 5<br>6<br>7<br>8                         | 4.49<br>-5.24<br>5.3 | N.m<br>N.m<br>N.m | AA00000<br>AA00000        | CCW<br>CW    | 5        | 7.5  | 6.25                   | Reverse      |
| 5<br>6<br>7<br>8                         | 4.49<br>-5.24<br>5.3 | N.m<br>N.m<br>N.m | AA00000<br>AA00000        | CCW<br>CW    | 5        | 7.5  | 6.25                   | Reverse<br>O |

①デジラチェ/メモルク本体の電源を切る。

②デジラチェ/メモルクに付属のUSB-Cケーブルで本体とPCを繋ぐ。

③解凍したファイル内の「KTC\_GEW\_GNW\_OUTPUT.exe」を実行する。

- ④「COM PORT CONTROL」から入力ポートを選択する。ポートが見つからない 場合はUSBケーブルの接続を確認しアプリを再起動する。
  - ※ポート名はPCにより自動的に割り当てられます。

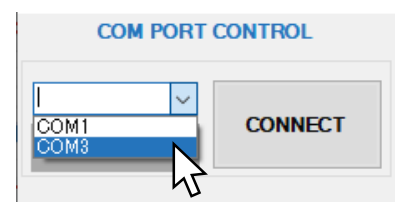

⑤「CONNECT」をクリックして接続する。

| COM PORT      | CONTROL |
|---------------|---------|
| <u>COM3</u> ~ | CONNECT |

⑥「DATA CONTROL」の「RECEIVE DATA」をクリックして測定データを 出力する。

※出力した時点で本体内部の測定データは消去されます。

| DATA CONTROL |    |          |  |
|--------------|----|----------|--|
| RECEIVE DATA | \$ | SAVE CSV |  |

 ⑦「DATA CONTROL」の「SAVE CSV」をクリックして測定データをCSV形式で 保存する。

※保存しなかった場合、出力した測定データは消去されます。

| DATA CONTROL |          |  |  |  |
|--------------|----------|--|--|--|
| RECEIVE DATA | SAVE CSV |  |  |  |

 ⑧「DISCONNECT」をクリックして切断する。アプリを終了し、 USBケーブルを取り外す。

| COM PORT CONTROL |            |  |  |
|------------------|------------|--|--|
| COM3 🗸           | DISCONNECT |  |  |
| CONNECTED        | DISCONNECT |  |  |
|                  | 45         |  |  |

| 項目        | 内容          | 値       |               |
|-----------|-------------|---------|---------------|
| NO        | 追番          |         |               |
| VALUE     | トルク測定値      |         |               |
| UNIT      | JNIT 単位     |         |               |
|           |             | cN∙m    |               |
| SERIALNO  | シリアル No.    |         |               |
| DIRECTION | 方向          | CW      | 時計回り(右回り)     |
|           |             | CCW     | 反時計回り ( 左回り ) |
| LOW       | 目標トルク範囲の下限値 |         |               |
| HIGH      | 目標トルク範囲の上限値 |         |               |
| TARGET    | 下限値と上限値の中央値 |         |               |
| PASS/FAIL | 合否判定結果      | Less    | 不合格(下限値以下)    |
|           |             | 0       | 合格            |
|           |             | Over    | 不合格(上限値以上)    |
|           |             | Reverse | 不合格(逆回転)      |

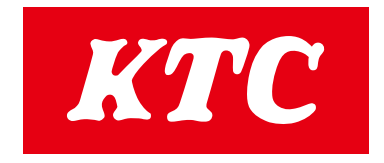